#### Інструкція користувача Методи авторизації в ЄРДР

Дана інструкція описує порядок автентифікації та авторизації користувача в інформаційній системі «Єдиний реєстр досудових розслідувань» (далі – ЄРДР) з допомогою «Файлового носія» та «Апаратного (захищеного) носія» із використанням «Агент єдиного сервісу криптографічних операцій (далі – «Агент ЄСКО»), а також із допомогою «Віртуального захищеного носія (хмарний сервіс підпису)».

#### Вимоги до робочої станції користувача

- 1. Комп'ютер під керування ОС Windows, Linux або Mac OS актуальної версії.
- 2. Підтримуваний браузер (Chrome, Firefox, Safari) актуальної версії.
- 3. Наявне підключення до мережі Інтернет.

Авторизація в ЄРДР із допомогою файлового носія з використанням «Агент ЄСКО»

- 1. Перейти за посиланням на сторінку ЄРДР: <u>https://erdr.gp.gov.ua/;</u>
- 2. Після успішного завантаження сторінки необхідно запустити «Агент ЄСКО»;

**Примітка:** у разі відсутності застосунку «Агент ЄСКО» скористайтесь інструкцією «Інструкція з встановлення Агента «ЄСКО», посилання на яку знаходиться на сторінці авторизації в ЄРДР (Рис. 1)

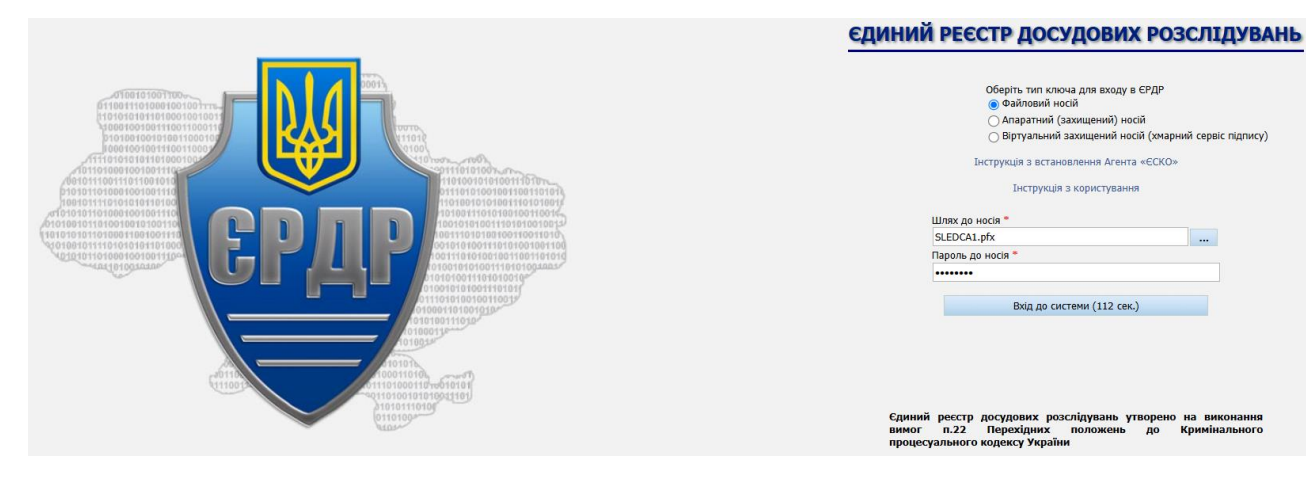

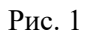

- 3. У вікні браузера на сторінці ЄРДР необхідно обрати тип носія «Файловий носій» (обраний за замовчуванням);
- 4. У полі «Шлях до носія» за допомогою кнопки вибрати необхідний файл;

- 5. У полі «Пароль до носія» ввести відповідний пароль та натиснути на кнопку «Вхід до системи» (Рис. 1);
- 6. З'явиться додаток «Агент ЄСКО» з запитом на використання ЕП, у ньому необхідно натиснути «ОК» (Рис. 2);

| Ę                             | Агент єдиного сервісу криптографічних операц                                                                                                    | _                                                                                                    |                                          | ×                                                |                          |  |  |
|-------------------------------|----------------------------------------------------------------------------------------------------|----------------------------------------------------------------------------------------------------|------------------------------------------|--------------------------------------------------|--------------------------|--|--|
|                               | Агент єдиного се<br>Про програму                                                                                                    | ервісу криптографіч                                                                                                    | НИХ<br>Укј                               | ОПЕРа<br>раїнська                                | ацій<br>•                |  |  |
| Д                             | iï                                                                                                    | Стан                                                                                                    |                                          |                                                  |                          |  |  |
|                               | Агент єдиного сервісу криптографічних операцій         ×           Ресурс [https://erdr.gp.gov.ua] запитує дозвіл на використання ЕП в кількості 1 раз(у,ів).         ?                                            |                                                                                                    |                                          |                                                  |                          |  |  |
| ×                             | <ul> <li>Щоб дати дозвіл на використання особистого ключа натисніть кнопку "Ok".</li> <li>У разі відмови натисніть кнопку "Відміна".</li> <li>ОК Відміна</li> </ul>                                                |                                                                                                    |                                          |                                                  |                          |  |  |
| 1(<br>1(<br>1(<br>1(<br>( ( ( | 0:16:29.508 - [ INFO ] - Запит на завантаження кли<br>0:16:29.508 - [ INFO ] - Дані ключового контейнер<br>0:16:29.518 - [ INFO ] - Запит на перевірку ключо<br>0:16:29.780 - [ INFO ] - Запит на створення електр | очового контейнера для сесії<br>ра успішно завантажені Sessio<br>зого контейнеру SessionUuid:<br>онного підпису SessionUuid:7 | Session<br>nUuid:7<br>729c54b<br>29c54b6 | Uuid:729c<br>29c54b6-:<br>6-3492-4;<br>j-3492-42 | 54t<br>349<br>200<br>00- |  |  |

Рис. 2

7. Далі відбудеться вхід в ЄРДР.

## Авторизація в ЄРДР із допомогою апаратного (захищеного) носія з використанням «Агент ЄСКО»

1. Перейти за посиланням на сторінку ЄРДР: <u>https://erdr.gp.gov.ua/;</u>

2. Після успішного завантаження сторінки необхідно запустити «Агент ЄСКО»;

**Примітка:** у разі відсутності застосунку «Агент ЄСКО» скористайтесь інструкцією «Інструкція з встановлення Агента «ЄСКО», посилання на яку знаходиться на сторінці авторизації у ЄРДР (Рис. 3)

|                | ЕДИНИЙ РЕЕСТР ДОСУДОВИХ РОЗСЛІДУВАНЬ                                                                                                    |
|----------------|----------------------------------------------------------------------------------------------------|
|                | Оберіть тип ключа для входу в ЄРДР<br>Файловий носій<br>Папратний (захищений) носій<br>Віртуальний захищений носій (хиарний сервіс підлису)<br>Інструкція з встановлення Агента «ЄСКО»<br>Інструкція з користування<br>Шлях до носія *<br>Ачтог SecureToken 0<br>Пароль до носія * |
| 01000110100190 | Вхід до системи (106 сек.)                                                                                                    |
|                |                                                                                                    |
|                | Єдиний ресстр досудових розслідувань утворено на<br>виконання вимог п.22 Перехідних положень до<br>Кримінального процесуального кодськсу України                                                                                                    |

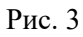

- 3. У вікні браузера на сторінці ЄРДР необхідно обрати тип носія «Апаратний (захищений) носій;
- 4. У полі «Шлях до носія» за допомогою натискання кнопки завантажити апаратний носій;
- 5. Якщо використовується декілька апаратних носіїв, у полі «Шлях до носія» за допомогою натискання кнопки обрати необхідний носій (Рис. 4);

| Шлях до носія *     |   |
|---------------------|---|
| Avtor SecureToken 0 | · |
| Avtor SecureToken 0 |   |
| Avtor SecureToken 1 |   |

- Рис. 4
- 6. У полі «Пароль до носія» ввести відповідний пароль та натиснути на кнопку «Вхід до системи» (Рис. 3);
- 7. З'явиться додаток «Агент ЄСКО» з запитом на використання ЕП, в ньому необхідно натиснути «ОК» (Рис. 5);

| 📮 Агент єдино                                                                                                    | ого сервісу криптографічних операц               | й                   |                  |                          | ×   |  |
|----------------------------------------------------------------------------------------------------|--------------------------------------------------|---------------------|------------------|--------------------------|-----|--|
| Ø                                                                                                    | Агент єдиного се<br>Про програму                 | ервісу криптографіч | НИХ ОГ<br>Україн | тера<br><sub>нська</sub> | цій |  |
| Дії                                                                                                    |                                                  | Стан                |                  |                          |     |  |
| 📮 Агент е                                                                                                    | 月 Агент єдиного сервісу криптографічних операцій |                     |                  | ×                        |     |  |
| Ресурс [https://erdr.gp.gov.ua] запитує дозвіл на використання ЕП в кількості 1 раз(у,ів).                                                                                                    |                                                  |                     |                  | ?                        |     |  |
| <ul> <li>Щоб дати дозвіл на використання особистого ключа натисніть кнопку "Ок".</li> <li>У разі відмови натисніть кнопку "Відміна".</li> <li>ОК Відміна</li> </ul>                                                                                                    |                                                  |                     |                  |                          |     |  |
| 1<br>10:16:29.508 - [ INFO ] - Запит на завантаження ключового контейнера для сесії SessionUuid:729c54k<br>10:16:29.508 - [ INFO ] - Дані ключового контейнера успішно завантажені SessionUuid:729c54b6-349<br>10:16:29.518 - [ INFO ] - Запит на перевірку ключового контейнеру SessionUuid:729c54b6-3492-4200<br>10:16:29.780 - [ INFO ] - Запит на створення електронного підпису SessionUuid:729c54b6-3492-4200 |                                                  |                     |                  |                          |     |  |

Рис. 5

8. Далі відбудеться вхід в ЄРДР.

# Авторизація в ЄРДР із допомогою віртуального захищеного носія (хмарний сервіс підпису)

- 1. Перейти за посиланням на сторінку ЄРДР: <u>https://erdr.gp.gov.ua/;</u>
- 2. На сторінці авторизації в СРДР необхідно обрати тип носія «Віртуальний захищений носій (хмарний сервіс підпису)»;
- 3. Необхідно ввести логін та пароль у відповідні поля, після чого натиснути кнопку «Отримати список токенів» (Рис. 6);

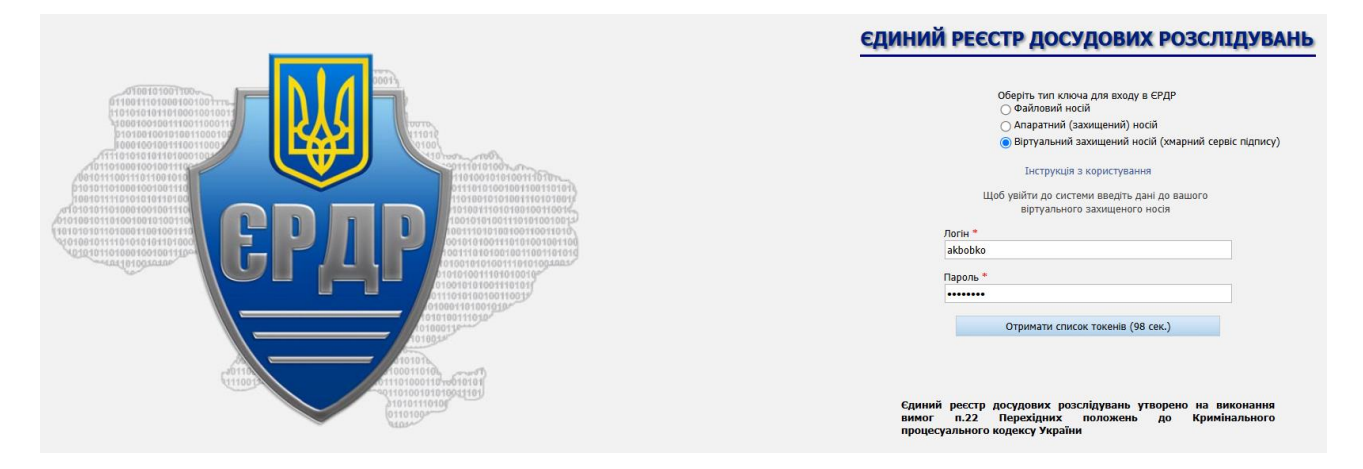

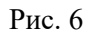

4. Для двохфакторного захисту входу буде надано ключ, після чого необхідно ввести PIN, код другого фактору та натиснути «Вхід до системи» (Рис. 7);

6

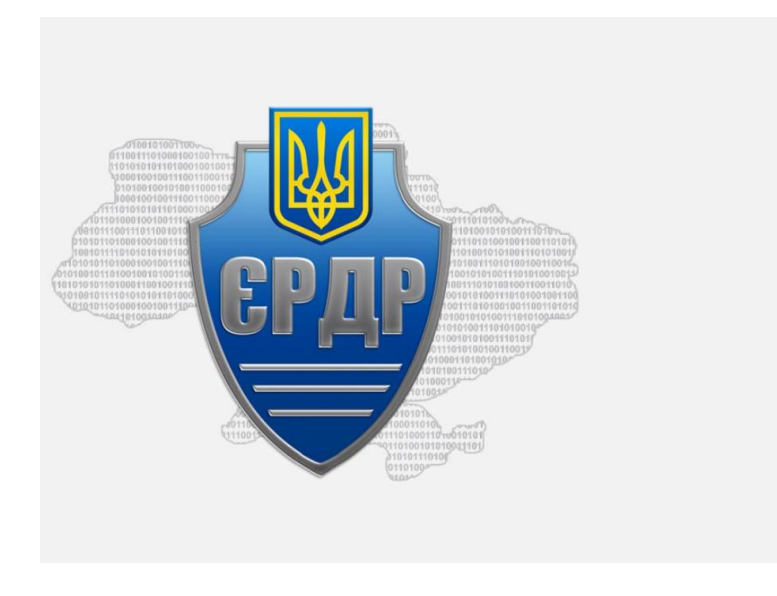

| Оберіть тип ключа для входу в ЄРДР                                            |
|-------------------------------------------------------------------------------|
| О Фаиловии носи                                                               |
| <ul> <li>Віртуальний захищений носій (хмарний сервіс підпис)</li> </ul>       |
| Інструкція з користування                                                     |
| Щоб увійти до системи введіть дані до вашого<br>віртуального захищеного носія |
| Логін *                                                                       |
| kkkopohptry                                                                   |
| Пароль *                                                                      |
|                                                                               |
| Отримати список токенів (115 сек.)                                            |
| Ключ:                                                                         |
| vToken-2051742167, Коп-Огп-Три Копогптри Копогптри 💌                          |
| PIN *                                                                         |
| Код другого фактору "                                                         |
| Вхід до системи (106 сек.)                                                    |

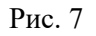

5. Далі відбудеться вхід в ЄРДР.

### Завершення роботи в ЄРДР

1. Після завершення роботи в ЄРДР необхідно здійснити вихід за допомогою кнопки – (Вихід із системи) (Рис. 8);

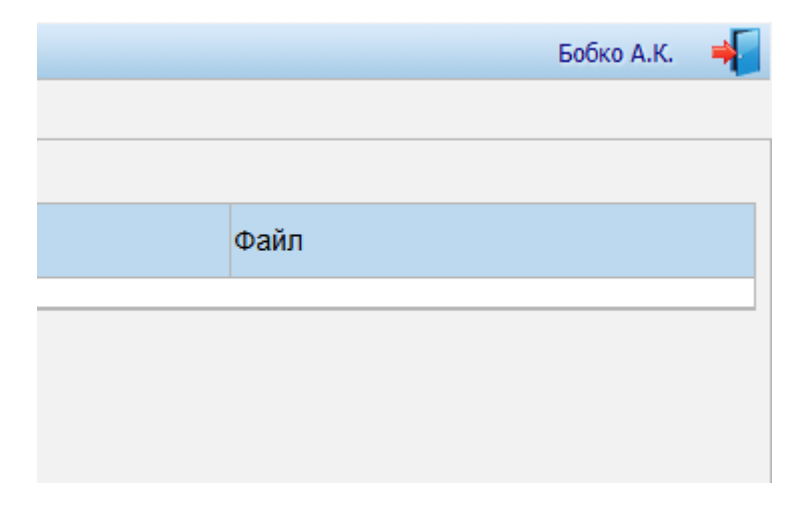

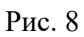

2. Для завершення використання застосунку «Агент ЄСКО» необхідно натиснути «Завершити роботу сервіса» (Рис. 9).

| П Агент єдиного сервісу криптографічних операцій -                                                                                                    |                                   |                     |              |                             | ×         |
|----------------------------------------------------------------------------------------------------|-----------------------------------|---------------------|--------------|-----------------------------|-----------|
| Ø                                                                                                    | Агент єдиного се<br>Про програму  | рвісу криптографічн | НИХ (<br>Укр | опера<br><sub>аїнська</sub> | ацій<br>• |
| Дії                                                                                                    |                                   | Стан                |              |                             |           |
| Перезавантажити<br>Очистити журнал<br>Завершити робот                                                                                                    | і сервіс<br>і подій<br>гу сервіса |                     |              |                             |           |
| Журнал подій                                                                                                    |                                   |                     |              |                             |           |
| 12:31:47.478 - [ INFO ] - Сервіс операцій успішно запущений.<br>12:31:48.503 - [ INFO ] - REST Web-сервис успішно запущений.<br>12:31:48.822 - [ INFO ] - 2.0.1.2100<br>12:31:48.889 - [ INFO ] - Час на вашому комп'ютері збігається з точним часом, отриманим від сервера си |                                   |                     |              |                             |           |

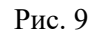